# Portal de Proveedor Guía de Registro en Portal

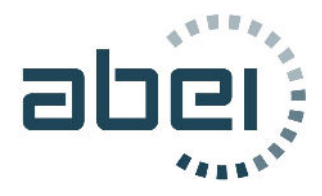

Departamento de soporte suppliers.support@abeienergy.com

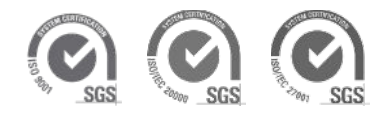

# Índice

| 1 | INT | RODUCCIÓN                                            | 3  |
|---|-----|------------------------------------------------------|----|
| 2 | NA  | VEGADORES COMPATIBLES                                | 3  |
| 3 | CÓI | MO SOLICITAR EL REGISTRO EN EL PORTAL DE PROVEEDORES | 3  |
|   | 3.1 | PASO 1 > ENLACE "REGISTRARSE"                        | 3  |
|   | 3.2 | Paso 2 > Solicitud de registro en el portal          | 4  |
|   | 3.3 | Paso 3 > Datos de la compañía                        | 6  |
|   | 3.4 | Paso 4 > Establecer contraseña                       | 8  |
| 4 | ACO | CESO AL PORTAL                                       | 10 |
|   | 4.1 | Recordar contraseña > Restablecer contraseña         | 11 |

## 1 Introducción

El presente documento describe los pasos que como proveedor debe de seguir para solicitar el registro en el portal de proveedores de ABEI.

- 1. <u>Pulsar enlace "Registrarse"</u>
- 2. Indicar datos de usuario y aceptación de documentación
- 3. Seguir el proceso de registro
- 4. Confirmar el formulario con los datos de su compañía
- 5. Recibir correo de autorización
- 6. Establecer la contraseña

## **1** Navegadores Compatibles

Los navegadores compatibles con el portal son los siguientes, por favor utilice uno de los indicados para acceder al portal de proveedores.

- Google Chrome
- Mozilla Firefox
- Edge Chromium

# 2 Cómo Solicitar el registro en el portal de proveedores

### 2.1 Paso 1 > Enlace "Registrarse"

Para iniciar la solicitud de registro en el portal en primer lugar, debe pulsar en el enlace "Registrarse" de la página principal del portal (<u>https://suppliers.abeienergy.com</u>)

| abe)                                            |                                                                                          |                                                                                                    | English Castelland                                                                                                    |
|-------------------------------------------------|------------------------------------------------------------------------------------------|----------------------------------------------------------------------------------------------------|----------------------------------------------------------------------------------------------------|
|                                                 |                                                                                          |                                                                                                    |                                                                                                    |
| POR<br>Usuaire<br>Usuaire<br>Contras<br>Contras | ← - Into<br>FAVOR, INICIE SESIÓN<br>Info<br>Campo requerido<br>reseña<br>Campo requerido | Portal del proveedor<br>ABEI Energy pone a disposición de sus proveedores una<br>necesidades en un único espacio. Un canal de comunico<br>ta construcción de una relación de confanza y beneficio<br>Biernenido a nuestro Portal de Proveedores.<br>SoPoRTE TÉCNIO<br>suppliers.support@abelenergy.com<br>• <u>Palitica de Gonae</u> | plataforma online que da respuesta a sus<br>ciclón directo con las herramientas y servicios<br>vida dirañ. Este portal e suna pieza clave en<br>o mutuo: simplicidad, control y transparencia.<br>Powered by |
|                                                 | 25E le Ovido Si contrasentir<br>Iniciar sesión<br>Registrarse                            | Palisa de intensidad                                                                                                    | F Fullstep Pro                                                                                                    |
|                                                 |                                                                                          |                                                                                                    |                                                                                                    |

## 2.2 Paso 2 > Solicitud de registro en el portal

En este paso, se solicitan datos básicos de la persona que realiza el registro y con carácter obligatorio debemos descargar y aceptar los siguientes documentos:

- Política de cookies.
- Aviso Legal
- Política de privacidad.

Cada documento de aceptación contiene un enlace para consultar el documento, cuya descarga, lectura y aceptación es obligatoria.

| Antes de comenzar con la so<br>contacto y acepte los siguier | licitud de registro<br>ntes documentos a | en el Portal, es n<br>intes de proceder | ecesario que introduzo<br>al registro de su comp | a sus datos de<br>añía: |
|--------------------------------------------------------------|------------------------------------------|-----------------------------------------|--------------------------------------------------|-------------------------|
| Nombre:*                                                     |                                          |                                         |                                                  |                         |
| Pedor                                                        |                                          |                                         |                                                  |                         |
| Apellidos:*                                                  |                                          |                                         |                                                  |                         |
| Ramos                                                        |                                          |                                         |                                                  |                         |
| Email:*                                                      |                                          |                                         |                                                  |                         |
| pedro.ramos@proveedor.                                       | com                                      |                                         |                                                  |                         |
| Teléfono:*                                                   |                                          |                                         |                                                  |                         |
| 687987307                                                    |                                          |                                         |                                                  |                         |
| Acepto Politica de cook                                      | ies                                      |                                         |                                                  |                         |
| Acepto Politica de priva                                     | cidad                                    |                                         |                                                  |                         |
| Acepto Aviso Legal                                           |                                          |                                         |                                                  |                         |
|                                                              |                                          |                                         | 44.44                                            |                         |

Los campos señalados con \* han de ser cumplimentados obligatoriamente.

Una vez aceptados los documentos requeridos y cumplimentados los datos de contacto, deberemos pulsar el botón "Enviar".

El sistema envía un correo electrónico con el asunto "Confirmación de email en el portal de proveedores" a la dirección de email proporcionada.

| ab <u>e</u> j                                                                                                    |
|----------------------------------------------------------------------------------------------------|
| Confirmación de email en el portal de proveedores                                                                                                    |
| Estimado <b>Pedro Ramos,</b><br>Una vez confirmado su email, puede seguir con el registro de su compañía en el <b>Portal de</b><br><b>Proveedores</b> a través de este enlace: |
| Si recibe este e-mail por error, simplemente bórrelo.                                                                                                    |
| Un cordial saludo.                                                                                                    |

Pulsaremos en el botón "Continuar con el registro" para iniciar el paso 3 de la presente guía.

El link del email de confirmación caduca a las 24 horas de haber creado la cuenta.

Si ha caducado, pulsaremos de nuevo en el enlace "Registrarse" del Portal para iniciar de nuevo una solicitud de registro.

### 2.3 Paso 3 > Datos de la compañía

Es necesario que como proveedor de ABEI, se identifique. Para ello deberá completar los datos de su empresa en las 2 pestañas existentes:

"Datos generales de la Compañía"

| Solicitud de registro      | o en Portal               |             |                         |                     |                     |              |   |          |
|----------------------------|---------------------------|-------------|-------------------------|---------------------|---------------------|--------------|---|----------|
| Ficha del proveedor        |                           |             |                         |                     |                     |              |   |          |
| Datos Generales de La Co   | mpañía Categorías de comp | 15          |                         |                     |                     |              |   |          |
| Tipo de identificación fis | C# *                      |             |                         | Número: de ident if | cación fiscal.*     |              |   |          |
| Razón social.*             |                           |             |                         | Código Transación   | <b>.</b>            |              |   |          |
| Direction*                 |                           |             |                         | Población.*         |                     |              |   | *        |
| Côdigo postal.*            |                           |             |                         | Parks*              |                     |              |   |          |
| Provincia                  |                           |             |                         | URL.                |                     |              |   | *        |
|                            |                           |             |                         | *                   | and a second second |              |   |          |
| Proneoa.                   |                           |             |                         | *                   | Abei como cuente.   |              |   |          |
| Contactos                  |                           |             |                         |                     |                     |              |   | + Añadir |
|                            | (*) Nombre                | () Apeillos | (*) Email               | Telefone            | Cargo               | Departamento |   |          |
| +                          | Proveedor5                | abei        | proveedorav25@gmail.com | 697833335           |                     |              | ۲ |          |

#### "Categorías de compra"

| Solicitud de registro en Portal                                                                                                    |                          |
|----------------------------------------------------------------------------------------------------|--------------------------|
| Fiche del proveedor                                                                                                    |                          |
| Dates Generales de la Compañía Categorias de compra                                                                                                    |                          |
| Carecordia de comma *                                                                                                    |                          |
| 8                                                                                                    | * •                      |
| <ul> <li>Categoría de compos</li> </ul>                                                                                                    |                          |
| V 🖂 1 SERVICIOS                                                                                                    | N                        |
| 🕨 🗹 01 - INGENIERÍA                                                                                                    | h.c.                     |
| OZ - ESTUDIOS AMBIENTALES                                                                                                    |                          |
| M ds - obra civil                                                                                                    |                          |
| D4-OBRA ELÉCTRICA                                                                                                    |                          |
| D 05 - OBRA MECÁNICA                                                                                                    |                          |
| 💌 🖂 z - EQUIPOS                                                                                                    |                          |
| 🕨 🗹 06 - HÓDULOS HV                                                                                                    |                          |
| OT - ESTRUCTURA FV                                                                                                    |                          |
| CONTRACTOR CONTRACTOR CONTRA |                          |
|                                                                                                    |                          |
|                                                                                                    |                          |
|                                                                                                    |                          |
|                                                                                                    |                          |
|                                                                                                    |                          |
|                                                                                                    |                          |
|                                                                                                    | Destacer cambros Guardar |

Las Categorías de compra son aquellas familias de servicios o equipos que su empresa puede suministrar y en los que usted solicita ser registrado.

Nota. Dispone de una barra de desplazamiento vertical, para acceder a todos los datos de su compañía.

Es de máxima importancia que las personas y datos de contacto estén siempre actualizados, lo cual facilitará la comunicación en todo momento

Una vez hemos completado toda la información necesaria (en las 2 pestañas) pulsaremos en el botón "Guardar" (parte inferior derecha) y a continuación en el botón "Siguiente" (parte superior derecha).

| licitud de registro        | o en Portal                 |               |                        |              |                                                   |              | -                                      | Squerte                  |
|----------------------------|-----------------------------|---------------|------------------------|--------------|---------------------------------------------------|--------------|----------------------------------------|--------------------------|
| 7409015) - ProveedorS      |                             |               |                        |              |                                                   |              |                                        |                          |
| Alta de proveedor          |                             |               |                        | Estado: Bo   | irrador                                           |              |                                        |                          |
| larea. Solicitar registro  |                             |               |                        | lesponsable. | Proveedor                                         |              | Fecha de asignació                     | n de la tarea. 29/11/20: |
| Datos Generales de la Co   | ampañia Categorías de compr | a.            |                        |              |                                                   |              |                                        |                          |
| Tipo de Identificación fis | scal.*                      |               |                        |              | Número de Identificación fiscal.*                 |              |                                        |                          |
| CIF                        |                             |               |                        |              | P74090151                                         |              |                                        |                          |
| Razón sorial               |                             |               |                        |              | Código Transación *                               |              |                                        |                          |
| Provoedor5                 |                             |               |                        |              | Adquísic intracomunitarias de bienes y servicori. |              |                                        |                          |
| Orection.*                 |                             |               |                        |              | Población                                         |              |                                        |                          |
| prueba                     |                             |               |                        |              | oviedo                                            |              |                                        |                          |
| Código postal:*            |                             |               |                        |              | Pols. <sup>4</sup>                                |              |                                        |                          |
| 09008                      |                             |               |                        |              | Esparta                                           |              |                                        |                          |
| Provincia:                 |                             |               |                        |              | URL                                               |              |                                        |                          |
| Asturias                   |                             |               |                        |              |                                                   |              |                                        |                          |
| Honeda.*                   |                             |               |                        |              | Código asignado a ABEI como cliente:              |              |                                        |                          |
| EUR - Euro                 |                             |               |                        |              |                                                   |              |                                        |                          |
| Contactos.*                |                             |               |                        |              |                                                   |              |                                        |                          |
|                            |                             |               |                        |              |                                                   |              |                                        | + Añadir                 |
|                            | () Nombre                   | (*) Apellicos | () Email               | letéto       | to Cargo                                          | Departamento | li i i i i i i i i i i i i i i i i i i |                          |
| +                          | Proveedor5                  | abel          | provedorave5@gmail.com | 69783        | 8383                                              |              |                                        | 1                        |

En pantalla aparecerá un mensaje indicado que la solicitud de registro ha sido enviada con éxito.

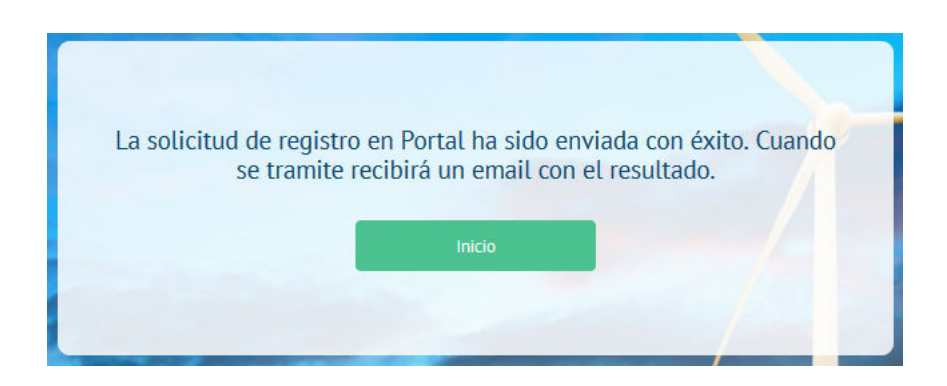

#### **IMPORTANTE**

Su solicitud de alta en el portal debe de ser revisada y autorizada, por tanto, debe esperar la recepción de un segundo mail con asunto "**Notificación de autorización en Portal**" que confirme su acceso al portal.

#### 2.4 Paso 4 > Establecer contraseña

Una vez autorizada la solicitud de registro en el portal, recibirá en la dirección de correo indicada una notificación con el asunto "Notificación de autorización en Portal" confirmando el alta en el portal. Deberá pulsar el enlace "**Terminar el registro**" para establecer la contraseña para el acceso al portal.

A continuación, se muestra un ejemplo del cuerpo del mail de notificación de alta en el portal.

| ab <u>e</u> i):                                                                                                    |
|----------------------------------------------------------------------------------------------------|
| Notificación de Autorizado en Portal                                                                                                    |
| Estimado <b>Pedro Ramos</b> ,                                                                                                    |
| Le notificamos que ha sido autorizado como proveedor potencial de Portal ABEI. Para poder<br>acceder con su código de usuario, es necesario que establezca una contraseña a través del<br>siguiente enlace:                                                                                                    |
| Terminar el registro                                                                                                    |
| Dispone de 24 horas a partir de la fecha de envío de la notificación para utilizar este enlace,<br>pasado dicho día puede solicitar el restablecimiento de contraseña para obtener un nuevo<br>enlace válido. Si continua con dificultades para poder acceder, consulte con el servicio de<br>atención a proveedores |
| DATOS DE ACCESO                                                                                                    |
| Código de usuario pedro.ramos@proveedor.com                                                                                                    |
| DATOS DE LA COMPAÑÍA                                                                                                    |
|                                                                                                    |

En el mail se indica su código de usuario que es la dirección de correo indicada en el primer paso de la solicitud de registro:

|                   | DATOS DE ACCESO           |  |
|-------------------|---------------------------|--|
| Código de usuario | pedro.ramos@proveedor.com |  |

Al pulsar en el enlace "Terminar el registro" establecerá su contraseña en la página que se muestra a continuación:

| Contraseña:            |    |  |
|------------------------|----|--|
|                        |    |  |
| Confirmación contraser | a: |  |
|                        |    |  |
|                        |    |  |
|                        |    |  |

Al pulsar el botón "iniciar" el sistema redirecciona al proveedor a la parte privada del portal donde puede gestionar sus certificados, no conformidades y datos de su compañía.

| abei)                              |   |   | nicio                                                                                                    |  |
|------------------------------------|---|---|----------------------------------------------------------------------------------------------------|--|
| Ni compañía<br>Pedidos<br>Facturas | • |   | Bienvenido/a<br>Abei pone a disposición de sus proveedores una plataforma online que da respuesta a sus<br>necesidades en un único espacio. Un canal de comunicación directo con las herramientas y<br>servicios requeridos para una gestión âgil y eficiente de la operativa diaria. Este portal es una<br>pieza de na construcción de una retación de confinance y beneficio mutuo: simplicidad, control<br>y transparencia. Bienvenido a nuestro Portal de Proveedores. |  |
| Opciones de usuario                |   | ۰ |                                                                                                    |  |
| Cerrar sesión                      |   | ₽ |                                                                                                    |  |
| <                                  |   |   |                                                                                                    |  |

Las claves son personales y se deberán introducir cada vez que el proveedor quiera acceder a la zona privada.

## 2 Acceso al portal

Para acceder a la parte privada del portal, indicaremos en la página principal nuestras credenciales.

El código de usuario es la dirección de correo indicada en el primer paso del registro y la contraseña indicada en el último paso.

Pulsaremos en el botón "Iniciar sesión".

|              | + info                       | ÷ |
|--------------|------------------------------|---|
| POR FAVOR    | , INICIE SESIÓN              |   |
| Usuario      |                              |   |
| pedro.ramos@ | proveedor.com                |   |
| Contraseña   |                              |   |
| •••••        |                              |   |
|              | ¿Se le olvidó su contraseña? |   |
|              | Iniciar sesión               |   |
|              | Registrarse                  |   |
|              |                              |   |
|              | 11111                        | 1 |

Si los datos introducidos son correctos, el sistema muestra la página de inicio de la parte privada del portal.

Si el código de usuario no existe, o bien la contraseña no es correcta, el sistema muestra el siguiente mensaje de error.

| Usuario                             |            |
|-------------------------------------|------------|
|                                     |            |
| pedro.ramos@proveedor.com           |            |
| Contraseña                          |            |
| •••••                               |            |
| ¿Se le olvidó su c                  | ontraseña? |
| Nombre de usuario o contraseña inco | orrectos   |
|                                     |            |

## 2.5 Recordar contraseña > Restablecer contraseña.

Si no recuerda su contraseña, **tiene opción a cambiarla**, pulsando sobre el enlace "¿Se le olvidó su contraseña?". En ningún caso la antigua contraseña se notifica vía mail.

Se accederá a la siguiente ventana que se muestra a continuación:

| RECUPERAR CO                                                                   | NTRASEÑA                                                                                                    |
|--------------------------------------------------------------------------------|----------------------------------------------------------------------------------------------------|
| Tanto si has olvidado tu<br>activación de cuenta int<br>enviaremos un enlace p | contraseña, como si te ha caducado el enlace de<br>roduce el email asociado a tu cuenta y pulsa Enviar. Te<br>ara poder establecer de nuevo la contraseña. |
| Email:                                                                         |                                                                                                    |

Deberá indicar la dirección de correo electrónico con la que está registrado en el portal y el sistema genera un email para restablecer contraseña, como el que se muestra a continuación.

#### Notificación para restablecer contraseña

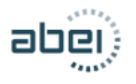

Restablecimiento de contraseña en el portal de proveedores

Estimado ,

Hemos recibido una solicitud para restablecer la contraseña asociada a esta dirección de e-mail: <u>pedro.ramos@proveedor.com</u> que se corresponde con la siguiente cuenta de acceso:

Código de usuario: pedro.ramos@proveedor.com

Si ha realizado esta solicitud, haga clic en el siguiente enlace para restaurar su contraseña.

Restablezca Contraseña

Si recibe este e-mail por error, simplemente bórrelo.

Un cordial saludo.

El cuerpo del email dispone de un enlace **"Restablezca Contraseña"** que le permitirá establecer una nueva contraseña, al pulsarlo accederá a la ventana donde podrá indicar la nueva contraseña.

La contraseña se deberá de introducir dos veces y al pulsar el botón "iniciar" el proveedor podrá acceder a la zona privada del portal.

Es importante destacar, que el enlace para restablecer la contraseña, tiene período de caducidad de 24 horas.